| Visualization<br>System          | SECTION 9: Operating the Visualization System (Video Display)                                                                                                    |
|----------------------------------|----------------------------------------------------------------------------------------------------|
|                                  | The SQA-V Visualization System with video display (upper screen) is used to view and count sperm cells. The visualization system is a critical "link" to V-Sperm GOLD where enhanced, real time video can be displayed on a PC monitor. The visualization system: |
|                                  | <ul> <li>Accommodates both an SQA-V testing capillary to "scan" through a depth of<br/>300 microns or a standard slide to view samples (20 micron depth).</li> </ul>                                                                                              |
|                                  | <ul> <li>Operates via control knobs to set focus, brightness, contrast and color, and via<br/>the keypad zoom, illumination, and monitor on/off functions.</li> </ul>                                                                                             |
|                                  | <ul> <li>Magnification range: x300 to x500.</li> </ul>                                                                                                    |
| <b>Operating</b><br>Instructions | Standard Slide Preparation:                                                                                                    |
|                                  | <ul> <li>Use 10 μl of semen.</li> </ul>                                                                                                    |
|                                  | • Standard slide, 22 mm x 22 mm cover-slip (to insure 20 micron depth).                                                                                                    |
|                                  | <ul> <li>Load the prepared, standard slide into the SQA-V slide adaptor.</li> </ul>                                                                                                    |
|                                  | Testing Capillary Preparation:                                                                                                    |
|                                  | <ul> <li>Fill the SQA-V testing capillary for either a normal or low volume specimen<br/>(see Appendix).</li> </ul>                                                                                                    |
|                                  | Visualization Process:                                                                                                    |
|                                  | • The video display will automatically illuminate when the SQA-V is turned on.                                                                                                    |
|                                  | <ul> <li>Use monitor ON/OFF key on the keypad to independently operate the video display.</li> </ul>                                                                                                    |
|                                  | <ul> <li>Wait for the self-test to complete (system is disabled at this time).</li> </ul>                                                                                                    |
|                                  | • To ensure that the visualization system is working properly prior to use:                                                                                                    |
|                                  | <ul> <li>Press the <b>HIGH ILLUMINATION</b> key multiple times to ensure a maximum level setting.</li> </ul>                                                                                                    |
|                                  | • <b>To view cells:</b> Press <b>ZOOM IN</b> to maximum magnification (x500).                                                                                                    |
|                                  | • <b>To count cells:</b> Press <b>ZOOM OUT</b> to minimum magnification (x300).                                                                                                    |
|                                  | <ul> <li>Insert semen sample (either capillary or slide) into the visualization chamber.</li> </ul>                                                                                                    |
|                                  | <ul> <li>Adjust CONTRAST, COLOR, BRIGHTNESS, FOCUS and object<br/>ILLUMINATION controls for optimal image quality.</li> </ul>                                                                                                    |
|                                  | <ul> <li>Use ZOOM OUT (x300) / ZOOM IN (x500) to regulate magnification.</li> </ul>                                                                                                    |
|                                  | Counting Cells Using the Visualization Screen:                                                                                                    |
|                                  | <ol> <li>Follow the WHO Manual instructions for semen sample collection and<br/>preparation. Thoroughly mix the sample before step #2.</li> </ol>                                                                                                    |
|                                  | <ol> <li>Pipette 10uL of the semen sample onto a standard slide and cover with a<br/>22x22 mm coverslip. Prepare a new slide if air bubbles or liquid spillage<br/>occurs.</li> </ol>                                                                             |
|                                  | <ol> <li>Load the slide into the slide adaptor and then insert the slide adaptor into the<br/>SQA-V visualization chamber. (Refer to the SQA-V User Guide APPENDIX 3:<br/>Using Standard Slides in the Visualization System for details).</li> </ol>              |
|                                  |                                                                                                    |

## Please note:

The visualization screen grid of the SQA-V is calibrated to a CONC STANDARD default of "1" or Makler/nondilutional chambers.

Please see the Appendix Section "Concentration Standard – Counting Chamber" for details.

- 4. Press the ZOOM-OUT button on the SQA-V keypad all the way to set the magnification to x300.
- 5. Set the: BRIGHTNESS, CONTRAST & COLOR knobs of the video display:
  - a. COLOR knob: Turn clockwise to the end (maximum color),
  - b. CONTRAST: Turn counterclockwise to the end (maximum contrast),
  - c. BRIGHTNESS knob: Turn clockwise from the darkest setting until the background is light (<u>not maximum</u>!).
- 6. Adjust the focus knob to maximize the image: Turn clockwise all the way. Then turn counterclockwise until a clear image appears on the screen.
- 7. Go to V-Sperm and click on the **Real Time Video** button. FREEZE the image.
- 8. The screen of both the SQA-V and the V-Sperm is divided into a grid containing 20-distinct squares (see below).

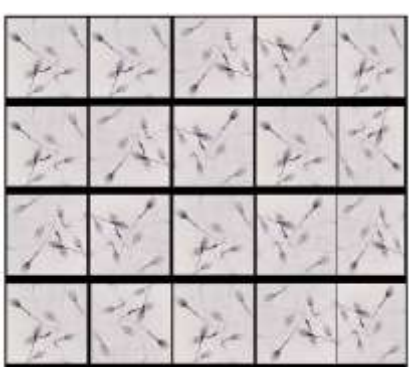

- 9. Each spermatozoon seen on the ENTIRE 20-square grid is 1 Million/ml of sperm concentration. FOR EXAMPLE: In the grid above, there are 7 spermatozoa in each cell of the grid. 7 (spermatozoa) X 20 (cells) = 140 M/ml sperm concentration for this sample.
- 10. To count a minimum of 200 cells (per WHO), turn the silver knob of the slide adaptor and a new field of view will be displayed in the grid.
- 11. When viewing multiple fields, divide the final count by the number of screens (fields of view) counted. For example, if two of the screens above are counted there would be a total number of 280 sperm cells so the sperm concentration will be:  $280 \div 2 = 140 \text{ M/ml}$ .
- 12. Refer to table 2.2 of the WHO Manual 5th Edition to determine if the duplicate counts are acceptable.